## Come si accede a Classroom dal telefono (Android)

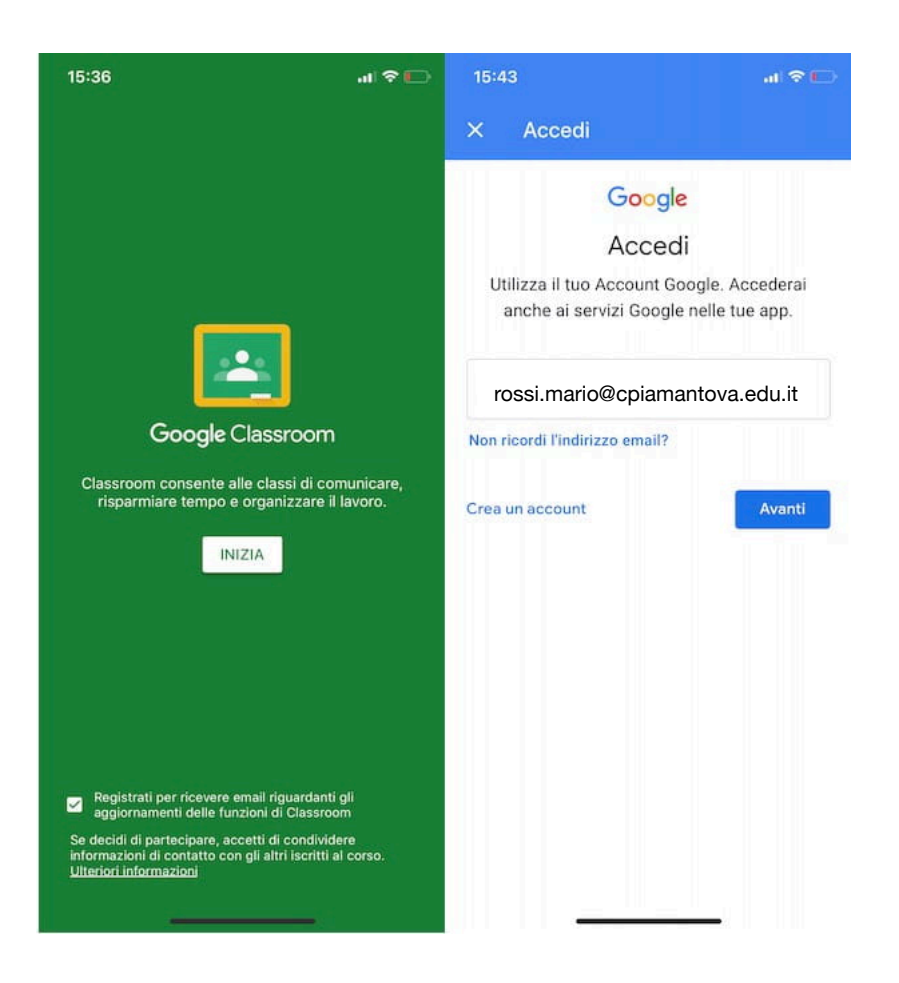

1. Per accedere a Classroom da telefono, dunque, avvia l'app in questione facendo tap sulla sua icona (una **lavagna verde su sfondo bianco**).

 A questo punto, premi sul pulsante Inizia, seleziona l'account Google
<u>cognome.nome@cpiamantova.edu.it</u> con il quale effettuare l'accesso, inserisci la password mantova2020 nel campo apposito e fai tap sul pulsante Avanti, per accedere a Classroom.

## Creare l'account su Android

3. Se, non hai registrato ancora la tua email scolastica sul dispositivo, nella schermata iniziale fai tap su **Scegli un account**, seleziona l'opzione **Aggiungi un altro account**, e inserisci lo username <u>cognome.nome@cpiamantova.edu.it</u> e la password mantova2020.

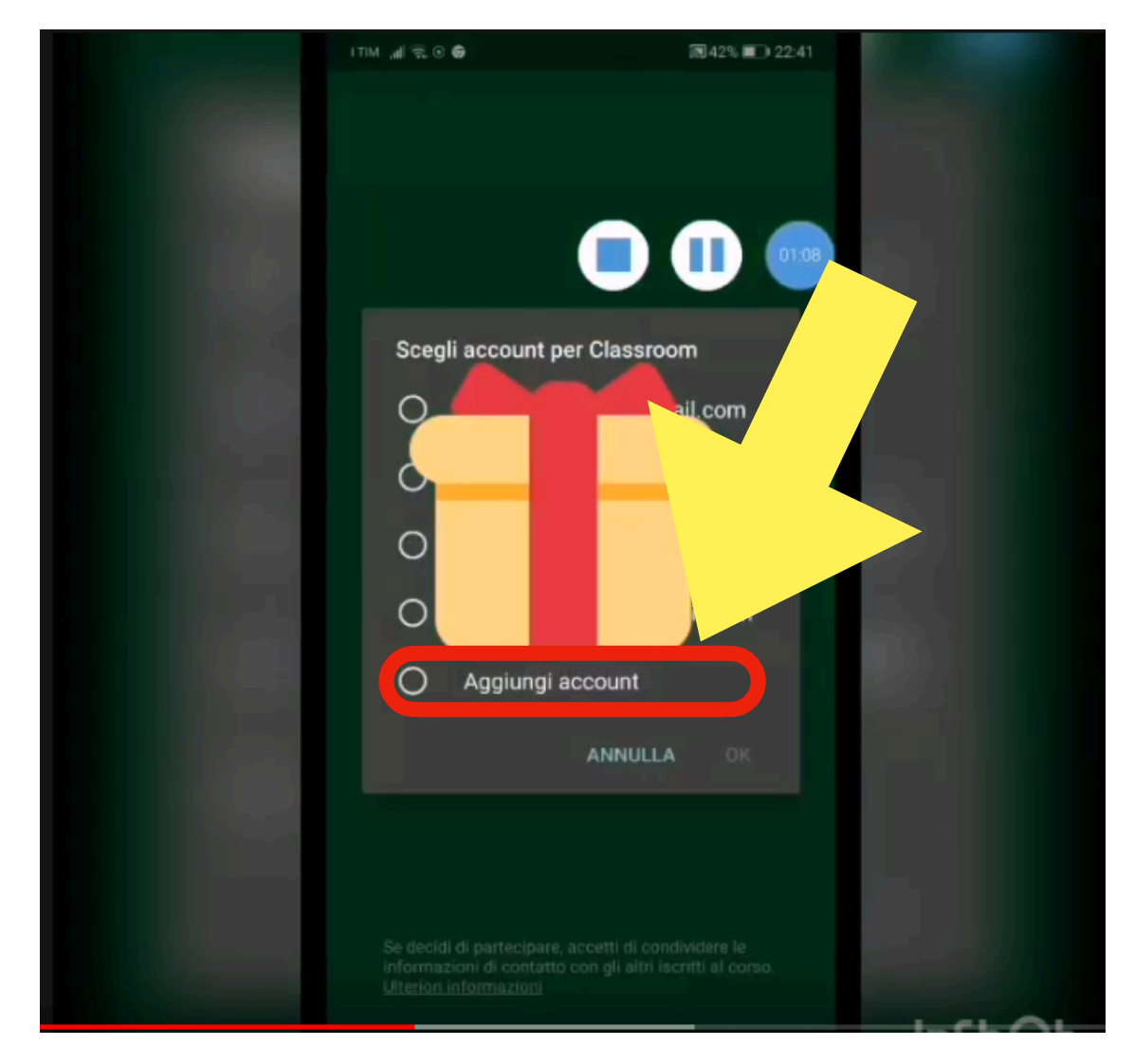

4. Premi sul pulsante **Avanti**, per accedere a Classroom.